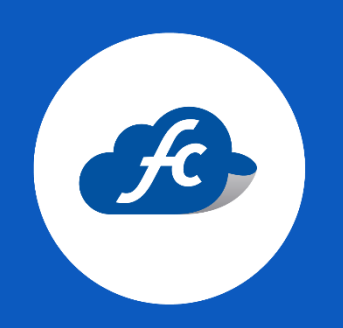

## MANUAL PARA EL USUARIO

# GENERAR CFDIEN FISCALCLOUD

## 1. INICIAR SESIÓN EN LA CUENTA FISCALCLOUD.

https://fiscalcloud.mx/app/

#### 2. SELECCIONAR EL TIPO DE CFDI A GENERAR.

Este manual hace referencia al llenado de una factura de Ingreso

| Facture |                                                                                                    |                                                                                                    |                                                                                             |                                                                                                    |                            | 5100217255                                                                                            | CuentalD: I                                           |
|---------|----------------------------------------------------------------------------------------------------|----------------------------------------------------------------------------------------------------|---------------------------------------------------------------------------------------------|----------------------------------------------------------------------------------------------------|----------------------------|----------------------------------------------------------------------------------------------------|-------------------------------------------------------|
|         | Comprobantes - 👍 Repor                                                                                                    | tes 🗝 🗶 Hen                                                                                        | ramientas 👻 😽                                                                               | Administracion 👻 🧴 Compra                                                                                                    | ar Timbres                 |                                                                                                    |                                                       |
| nic Ö   | Factura CFDI 😑                                                                                                    |                                                                                                    |                                                                                             |                                                                                                    |                            |                                                                                                    |                                                       |
| R       | Factura Traslado                                                                                                    |                                                                                                    |                                                                                             |                                                                                                    |                            |                                                                                                    |                                                       |
|         | Nómina CFDI                                                                                                    |                                                                                                    |                                                                                             |                                                                                                    |                            |                                                                                                    |                                                       |
|         | Nota de Crédito CFDI                                                                                                    |                                                                                                    |                                                                                             |                                                                                                    |                            |                                                                                                    |                                                       |
|         | Nota de Cargo CFDI                                                                                                    | MULTIASISTENCIA                                                                                    |                                                                                             |                                                                                                    | Ë\$                        | Generar Factura                                                                                       |                                                       |
|         | Obra Publica CEDI                                                                                                    | MULTIVISISTENCIA                                                                                   | Conoce                                                                                      | las addendas                                                                                                    | Ξĕ                         | Consultar factura                                                                                     | 35                                                    |
| å       |                                                                                                    |                                                                                                    | dis                                                                                         | ponibles                                                                                                    |                            | <b>C</b> 1                                                                                            |                                                       |
|         |                                                                                                    | _                                                                                                  |                                                                                             |                                                                                                    | Ň                          | Clientes                                                                                              |                                                       |
|         | Retenciones *                                                                                                    |                                                                                                    |                                                                                             |                                                                                                    | Ŧ                          | Productos                                                                                             |                                                       |
|         |                                                                                                    |                                                                                                    |                                                                                             |                                                                                                    | Ъ                          | Comprar folios                                                                                        |                                                       |
|         |                                                                                                    |                                                                                                    |                                                                                             |                                                                                                    |                            |                                                                                                    |                                                       |
|         | Como comprar fol                                                                                                    | ios nara o                                                                                         | omenzar a                                                                                   | usar el sistema                                                                                                    | 7                          |                                                                                                    |                                                       |
| 1       | Como comprar fol                                                                                                    | ios para c                                                                                         | omenzar a                                                                                   | usar el sistema                                                                                                    | Ē                          | Reporte de comp                                                                                       | oras                                                  |
| 1       | Como comprar fol                                                                                                    | ios para c                                                                                         | omenzar a                                                                                   | usar el sistema                                                                                                    | Timbr                      | Reporte de comp                                                                                       | Comprar folio                                         |
|         | Como comprar fol                                                                                                    | ios para c                                                                                         | omenzar a                                                                                   | usar el sistema                                                                                                    | Timbr                      | Reporte de comp<br>res disponibles:<br>Timbres                                                        | Comprar folio<br>37                                   |
|         | Como comprar fol<br>Deposita o                                                                                                    | ios para c<br>Rep                                                                                  | <b>2</b><br>porta tu                                                                        | usar el sistema<br>3<br>Comienza a                                                                                                    | Timbr                      | Reporte de comp<br>es disponibles:<br>Timbres                                                         | Comprar folio<br>37                                   |
|         | Como comprar fol<br>Deposita o<br>Transfiere                                                                                                    | ios para c                                                                                         | 2<br>Doorta tu                                                                              | usar el sistema<br>3<br>Comienza a<br>facturar                                                                                                    | Timbr                      | Reporte de comp<br>es disponibles:<br>Timbres<br>Vigencia:                                            | Comprar folio<br>37<br>18-04-2025                     |
|         | Como comprar fol<br>Deposita o<br>Transfiere<br>Deposita o transfiere a<br>una de nuestras cuentas                                                                 | ios para c<br>Rej<br>Si realiza<br>o transfe                                                       | 2<br>2<br>2<br>2<br>2<br>2<br>2<br>2<br>2<br>2<br>2<br>2<br>2<br>2<br>2<br>2<br>2<br>2<br>2 | usar el sistema<br>3<br>Comienza a<br>facturar<br>Una vez que tu paquete<br>de folios ha sido                                                                                                    | Timbr                      | Reporte de comp<br>es disponibles:<br>Timbres<br>Vigencia:                                            | oras<br>Comprar falio<br>37<br>18-04-2025             |
|         | Como comprar fol<br>Deposita o<br>Transfiere<br>Deposita o transfiere a<br>una de nuestras cuentas<br>bancarias ó realiza tu                                       | ios para c<br>Reg<br>Si realiza<br>o transfe<br>nues                                               | 2<br>2<br>2<br>2<br>2<br>2<br>2<br>2<br>2<br>2<br>2<br>2<br>2<br>2<br>2<br>2<br>2<br>2<br>2 | usar el sistema<br>3<br>Comienza a<br>facturar<br>Una vez que tu paquete<br>de folios ha sido<br>aplicado puedes                                                                                      | Timbr<br>Estatu            | Reporte de comp<br>es disponibles:<br>Timbres<br>Vigencia:<br>us de facturas                          | oras<br>Comprar folio<br>37<br>18-04-2025             |
|         | Como comprar fol<br>Deposita o<br>Transfiere<br>Deposita o transfiere a<br>una de nuestras cuentas<br>bancarias ó realiza tu<br>compra con cargo a una<br>tarjeta. | ios para c<br>Rej<br>Si realiza<br>o transfe<br>nuesi<br>reportali<br>para que<br>a                | 2<br>2<br>2<br>2<br>2<br>2<br>2<br>2<br>2<br>2<br>2<br>2<br>2<br>2<br>2<br>2<br>2<br>2<br>2 | Una vez que tu paquete<br>de folios ha sido<br>aplicado puedes<br>comenzar a timbrar tus<br>CFDI, revisa el estatus<br>en el Reporte de                                                               | Filmbr<br>Estatu<br>Estatu | Reporte de comp<br>es disponibles:<br>Timbres<br>Vigencia:<br>us de facturas<br>Borrador              | oras<br>Comprar folio<br>37<br>18-04-2025<br>9:       |
|         | Como comprar fol<br>Deposita o<br>Transfiere<br>Deposita o transfiere a<br>una de nuestras cuentas<br>bancarias ó realiza tu<br>compra con cargo a una<br>tarjeta. | ios para c<br>Rej<br>Co<br>Si realiza<br>o transfe<br>never<br>reportali<br>para que<br>a<br>corre | 2<br>2<br>2<br>2<br>2<br>2<br>2<br>2<br>2<br>2<br>2<br>2<br>2<br>2<br>2<br>2<br>2<br>2<br>2 | USAR EL SISTEMA<br>3<br>Comienza a<br>facturar<br>Una vez que tu paquete<br>de folios ha sido<br>aplicado puedes<br>comenzar a timbrar tus<br>CFDI, revisa el estatus<br>en el Reporte de<br>compras. | Filmbr<br>Estatu<br>Estatu | Reporte de comp<br>es disponibles:<br>Timbres<br>Vigencia:<br>us de facturas<br>Borrador<br>Timbrados | oras<br>Comprar foico<br>37<br>18-04-2025<br>9!<br>84 |

Comprobantes > Factura CFDI

#### 3. SELECCIONAR AL CLIENTE.

Deberá seleccionar al cliente correspondiente dando click en el botón verde *"Cambiar cliente".* 

| 🛿 Inicio                                              | 📋 Comprobantes –                                                                                                    | 👍 Reportes –                                         | 🗶 Herramientas – | og Administra | acion – | 🧴 Comprar Timbre |                                                                                 |                             |   |
|-------------------------------------------------------|----------------------------------------------------------------------------------------------------|------------------------------------------------------|------------------|---------------|---------|------------------|---------------------------------------------------------------------------------|-----------------------------|---|
| 🗘 Fac                                                 | tura CFDI                                                                                                    |                                                      |                  |               |         |                  |                                                                                 | 2 Ver Facturas en Borrador  | 0 |
|                                                       |                                                                                                    |                                                      |                  |               |         |                  |                                                                                 |                             |   |
|                                                       |                                                                                                    |                                                      |                  |               |         |                  | Factura AAA-261                                                                 | Editar                      |   |
|                                                       | F.                                                                                                    |                                                      |                  |               |         |                  | Fecha Emision: 2024-04-22T<br>Serie del Certificado: 00001<br>UUID: Sin Timbrar | 11:14:09<br>000000508896239 |   |
| Fi                                                    | ScalCloud<br>Documentos Fiscales                                                                                                    |                                                      |                  |               |         |                  |                                                                                 |                             |   |
| 👗 Da                                                  | itos Fiscales:                                                                                                    |                                                      | Seleccio         | nar Sucursal  | 📥 Clien | te:              |                                                                                 | Cambiar Cliente             | ŀ |
| CUENT<br>DESAR<br>RFC: D<br>LOMA<br>Querét<br>Tel: 81 | TA DEMO FISCALCLOUD 22<br>ROLLADORA DE SISTEMAS<br>DS100217L59<br>PINAL DE AMOLES 346 int.<br>taro, Querétaro, México C.I<br>81818181 | 222<br>TECNOLOGICOS DE<br>A VISTA DORADA<br>P. 76060 | SUERRERO         |               |         |                  | Sin Cliente                                                                     |                             |   |

Se puede buscar al cliente por medio del RFC o Razón Social:

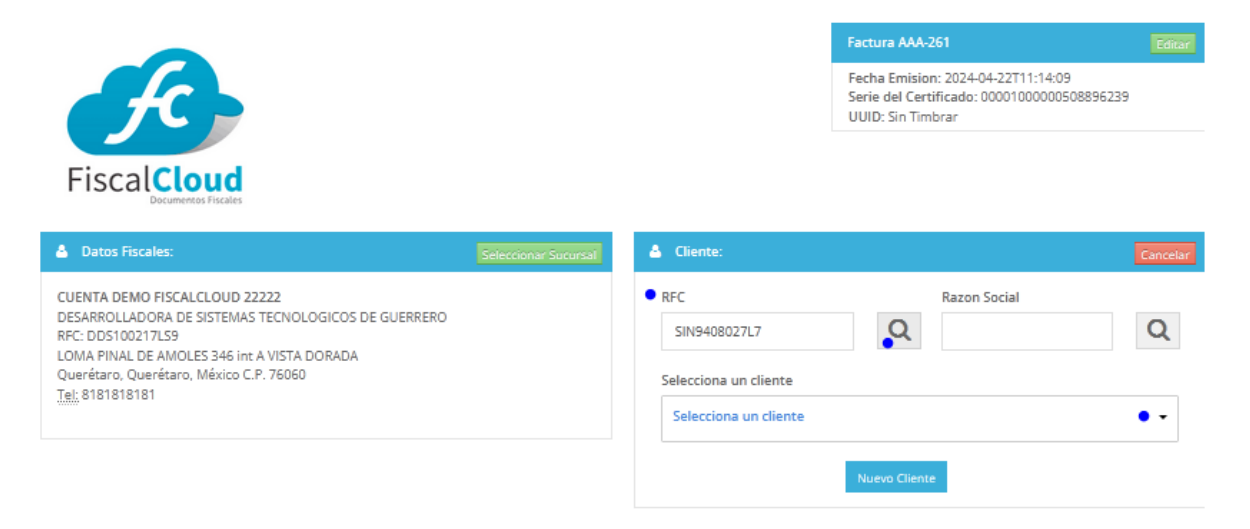

## 4. AGREGAR EL PRODUCTO/SERVICIO A FACTURAR.

Para agregar el producto a facturar de click en el botón verde:

| 💧 Datos Fi                                                                            | scales:                                                                                                |                                                          | Selecc      | onar Sucursal | Cliente:                                                                                            |                                                                                                |                                   | C.    | ambiar Cliente |
|---------------------------------------------------------------------------------------|----------------------------------------------------------------------------------------------------|----------------------------------------------------------|-------------|---------------|----------------------------------------------------------------------------------------------------|------------------------------------------------------------------------------------------------|-----------------------------------|-------|----------------|
| CUENTA DEM<br>DESARROLLA<br>RFC: DDS100<br>LOMA PINAL<br>Querétaro, C<br>Tel: 8181818 | MO FISCALCLOUD 2<br>ADORA DE SISTEMA:<br>0217LS9<br>. DE AMOLES 346 int<br>Querétaro, México C<br>1181 | 2222<br>S TECNOLOGICOS E<br>t A VISTA DORADA<br>P. 76060 | DE GUERRERO |               | SEGUROS INBUR<br>RFC: SIN9408027<br>AVENIDA INSUR(<br>Flalpan, Ciudad<br>@;prueba@gmai<br>feléfono: | RSA, S.A., GRUPO FINANC<br>7L7<br>SENTES SUR 3500 PEÑA P<br>de México 4.0, México C.F<br>I.com | CIERO INBURSA<br>POBRE<br>9 14060 |       |                |
| Cantidad                                                                              | Clave                                                                                                  | Nombre                                                   | Descripción | Unidad        | Costo                                                                                               | Impuestos(%)                                                                                   | Importe                           | Total | • 🖯            |

## 5. AGREGAR INFORMACIÓN DEL PRODUCTO/SERVICIO.

| Producto/Servicio                                          |                                       |                                                         |                                   | Q Buscar |
|------------------------------------------------------------|---------------------------------------|---------------------------------------------------------|-----------------------------------|----------|
| <ul> <li>Nombre</li> </ul>                                 | Perfume                               | Descripción                                             | 🗐 Perfume de 35 👧.                |          |
|                                                            |                                       |                                                         |                                   |          |
| <ul> <li>Clave de producto o<br/>servicio (SAT)</li> </ul> | <i>≝</i> Q                            | <ul> <li>Clave de unidad de<br/>medida (SAT)</li> </ul> | ŵ                                 | ٩        |
|                                                            | 53131620 - Perfumes o colonias o fr * |                                                         | H87 - Pieza                       | *        |
|                                                            | Catálogo de Productos y<br>Servicios  |                                                         | Catálogo de Unidades de<br>Medida | Θ        |
| <ul> <li>Cantidad</li> </ul>                               | 123 Z                                 | Precio Venta                                            | Ś 50                              |          |
| Descuento                                                  | Ŝ                                     | Nº Identificación                                       | 1100                              |          |
| Cuenta Predial                                             | 1                                     | Objeto de Impuesto                                      | 02 - Si objeto de Impuesto        |          |
| Activar Numero Ped                                         | limento                               |                                                         |                                   |          |

- I. Nombre: Nombre del producto/servicio a facturar
- II. Descripción (opcional): En este apartado se puede agregar una pequeña descripción de lo que va a facturar.
- III. Clave de producto o servicio (SAT): Agregar la clave del producto de acuerdo al SAT. *En caso de no tener conocimiento de esta, puede dar click en las letras azules para buscar alguna de acuerdo a lo que va a facturar.*
- IV. Clave unidad de medida (SAT): Unidad de medida de acuerdo al catálogo del SAT.
- V. Cantidad: Agregar la cantidad del producto/servicio a facturar.
- VI. Precio venta: Precio unitario del producto/servicio.

- VII. **Descuento (opcional):** En caso de su producto/servicio lleve un descuento, lo puede agregar en este apartado.
- VIII. N° de identificación (opcional): También cocido como SKU, UPC, etc. Correspondiente al producto/servicio.
  - IX. **Cuenta predial (opcional):** En caso de tener el dato, lo puede agregar en este apartado.
  - X. **Objeto de impuesto**: Seleccionar el tipo de objeto de impuesto del producto/servicio.

#### 6. CONFIGURAR LOS IMPUESTOS.

Dar click en el apartado de "Configurar Impuestos"

Posteriormente seleccionar los impuestos correspondientes y agregar la información.

|                                                   |                                                        |                                | tes que descuentos                          | Agregar Impuesto                                                                        |
|---------------------------------------------------|--------------------------------------------------------|--------------------------------|---------------------------------------------|-----------------------------------------------------------------------------------------|
| puestos Federales                                 |                                                        |                                |                                             |                                                                                         |
| asladados                                         |                                                        | Retenidos                      |                                             |                                                                                         |
| IVA IVA 16%                                       |                                                        | IVA                            | Selecciona un i                             | mpuesto                                                                                 |
| IEPS Selecciona                                   | un impuesto                                            | ISR                            | Selecciona un i                             | mpuesto                                                                                 |
| puestos Locales                                   |                                                        |                                |                                             |                                                                                         |
| asladados                                         |                                                        | Retenidos                      |                                             | <b>-</b>                                                                                |
| DSA 30% IMPUESTO LOCAL PRUEBA retención cmic 0.2% | Honorarios<br>VA TEST<br>IMP PRUEBA<br>RETENCION FISC. | prueb                          | a1<br>esto prueba<br>NCIóN CMIC 0.2%        | IMPUESTO CEDULAR     2.5%     otro     RETENCION FISC.                                  |
| RETENCION COLEG.<br>PROFES. 0.1%                  | H.CONG.EDO. 0.2%                                       | PROF                           | NCION COLEG.<br>ES. 0.1%                    | RETENCION SFP 0.5%                                                                      |
| AMORTIZACIÓN 30                                   | ISH (2%)                                               | .5% A<br>VIG<br>.5% A<br>INSPE | L MILLAR INSP Y<br>L MILLAR<br>SCCION Y VIG | .5% AL MILLAR INSP Y     VIGILANCIA     Retención Cedular     Cedular     arrendamiento |
|                                                   |                                                        | AMOF                           | RTIZACION                                   | 3% INSP. DE OBRA                                                                        |

## 7. LLENAR LA INFORMACIÓN DEL FORMULARIO.

Deberá llenar la información solicitada:

| Can   | itidad         | Clave          | Nombre  | Descri | ipción               | Unidad           | Costo   | Imp | puestos(%) |                | Importe  |    | Total    |   | Đ |
|-------|----------------|----------------|---------|--------|----------------------|------------------|---------|-----|------------|----------------|----------|----|----------|---|---|
| 2     |                | 53131620       | Perfume | Perfur | ne de 35 ml.         | Pieza            | \$50.00 | IVA | 16         | 96             | \$100.00 | )  | \$116.00 | 6 | 2 |
| То    | tal on Letra:  |                |         |        |                      |                  |         |     |            | SubTotal       |          | \$ | 100.00   |   |   |
| CE    | RO PESOS       | 00/100 M.N.    |         |        |                      |                  |         |     |            | IVA 16%        |          | \$ | 16.00    | 1 |   |
|       |                |                |         |        |                      |                  |         |     |            | Total          |          | \$ | 116.00   | 1 |   |
| • Usa | del CFDI       |                |         |        | Condiciones de Pago  |                  |         |     | •          | Moneda         |          |    |          |   |   |
| G     | i03 - Gastos e | en general     |         | ~      | Opcional             |                  |         |     |            | Pesos          |          |    |          |   | ~ |
| • Mé  | todo de Pago   | 0              |         |        | Forma de Pago        |                  |         |     |            | Exportación    |          |    |          |   |   |
| P     | 'ago en una s  | ola exhibición |         | ~      | 03 - Transferencia e | lectrónica de fo | ndos    | ~   |            | 01 - No Aplica |          |    |          |   | ~ |

## (Opcionales).

El apartado CFDI relacionados se utiliza en su mayoría para relacionar facturas que fueron canceladas y la que realiza es la que sustituye a la anterior. *Esto por mencionar alguno.* 

| CFDI Relacionados (opcional) | + Agregar CFDI + Agregar CFDI con motivo |
|------------------------------|------------------------------------------|
| Tipo Relacion                | UUID Comprobante                         |
| Selecciona una Relación 🗸 🗸  | Folio Fiscal                             |
| Leyendas Fiscales            |                                          |
| Leyendas Fiscales 🕙 👀        |                                          |
| Notas                        |                                          |
| Nota Adicional               |                                          |
|                              |                                          |
|                              |                                          |
|                              |                                          |
|                              | h                                        |

#### 8. TIMBRAR LA FACTURA.

Una vez revise que toda la información sea correcta, proceda a timbrar la factura dando click en el botón azul *"Generar Factura"* 

|                                                                                       | 2                                                                                                |                                                          |                   |                  |                                                                                                    |                                                 | Factura AA<br>Fecha Emis<br>Serie del Co<br>UUID: Sin T | A-261<br>ion: 2024-04-2<br>ertificado: 000<br>imbrar | 2T11:14:00<br>01000000508 | Editar             |
|---------------------------------------------------------------------------------------|--------------------------------------------------------------------------------------------------|----------------------------------------------------------|-------------------|------------------|----------------------------------------------------------------------------------------------------|-------------------------------------------------|---------------------------------------------------------|------------------------------------------------------|---------------------------|--------------------|
| Fisca                                                                                 | Cloud<br>Documentos Fiscales                                                                     |                                                          |                   |                  |                                                                                                    |                                                 |                                                         |                                                      |                           |                    |
| CUENTA DEN<br>DESARROLLA<br>RFC: DDS100<br>LOMA PINAL<br>Querétaro, Q<br>Tel: 8181818 | IO FISCALCLOUD 2<br>DORA DE SISTEMAS<br>217LS9<br>DE AMOLES 346 int<br>uerétaro, México C<br>181 | 2222<br>5 TECNOLOGICOS DI<br>A VISTA DORADA<br>.P. 76060 | EGUERRERO         |                  | SEGUROS INBURS<br>RFC: SIN9408027L<br>AVENIDA INSURGE<br>Tialpan, Ciudad de<br>@prueba@gmail.<br>Teléfono: | A, S.A., Gi<br>7<br>NTES SUI<br>México 4<br>com | RUPO FINANCIEI<br>R 3500 PEÑA POE<br>8.0, México C.P 14 | RO INBURSA<br>BRE<br>H060                            |                           |                    |
| Cantidad                                                                              | Clave                                                                                            | Nombre                                                   | Descripción       | Unidad           | d Costo                                                                                                    | Impue                                           | estos(%)                                                | Importe                                              | Total                     | e                  |
| 2                                                                                     | 53131620                                                                                         | Perfume                                                  | Perfume de 35 ml. | Pieza            | \$50.00                                                                                                    | IVA 16                                          | i96                                                     | \$100.00                                             | \$116.                    | 00                 |
| Total en Letr                                                                         | a:                                                                                               |                                                          |                   |                  |                                                                                                    |                                                 | SubTotal                                                |                                                      | \$ 100.00                 |                    |
| CERO PESO                                                                             | 5 00/100 M.N.                                                                                    |                                                          |                   |                  |                                                                                                    |                                                 | IVA 16%                                                 |                                                      | \$ 16.00                  | 1                  |
|                                                                                       |                                                                                                  |                                                          |                   |                  |                                                                                                    |                                                 | Total                                                   |                                                      | \$ 116.00                 | 1                  |
| Uso del CFDI                                                                          |                                                                                                  |                                                          | Condiciones de    | Pago             |                                                                                                    |                                                 | Moneda                                                  |                                                      |                           |                    |
| G03 - Gasto                                                                           | s en general                                                                                     |                                                          | ✓ Opcional        |                  |                                                                                                    |                                                 | Pesos                                                   |                                                      |                           | ~                  |
| Método de Pa                                                                          | go                                                                                               |                                                          | Forma de Pago     |                  |                                                                                                    |                                                 | Exportación                                             |                                                      |                           |                    |
| Pago en una                                                                           | a sola exhibición                                                                                |                                                          | ✓ 03 - Transfere  | ncia electrónica | de fondos                                                                                                  | ~                                               | 01 - No Aplic                                           | a                                                    |                           | ~                  |
| CFDI Relaci                                                                           | onados (opcion                                                                                   | al)                                                      |                   |                  |                                                                                                    |                                                 | 4                                                       | Agregar CFDI                                         | + Agrega                  | ar CFDI con motivo |
| Tipo Relacion                                                                         |                                                                                                  |                                                          |                   |                  | UUID Comprobante                                                                                           |                                                 |                                                         |                                                      |                           |                    |
|                                                                                       |                                                                                                  |                                                          |                   |                  | -                                                                                                    |                                                 |                                                         |                                                      |                           |                    |

Cuando sea visible el siguiente mensaje, quiere decir que la factura se timbro correctamente

| 🖄 Resumen de Trimbrado | 🔸 Regresar                                      |
|------------------------|-------------------------------------------------|
|                        | <b>V</b> Factura Timbrada con Exito             |
| Cliente                | SEGUROS INBURSA, S.A., GRUPO FINANCIERO INBURSA |
| RFC                    | SIN9408027L7                                    |
| SERIE                  | AAA - 261                                       |
| FECHA EMISIÓN          | 2024-04-22 11:50:49                             |
| TOTAL                  | \$ 116.00                                       |
| UUID                   | FC87C5EA-EE66-41D3-BF87-C1984A75FBF9            |
|                        | Ver PDF Ver XML Enviar por correo Ir a Reportes |

Aquí mismo podrá descargar el PDF y xml de la factura, así como también enviarla por correo.

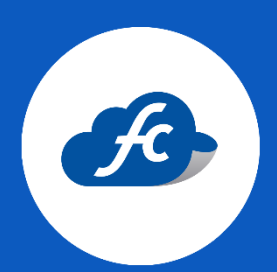

www.fiscalcloud.mx Línea Directa: (442) 670 1143 WhatsApp: (442) 437 2966 Correo Electrónico: ventas@fiscalcloud.mx Correo Adicional: info@fiscalcloud.mx